# Produktmerkmale im BBG e-Shop

Kunden können über den e-Shop der BBG rasch und unkompliziert bestellen.

Mit der Filterfunktion kann im e-Shop nach speziellen Merkmalen von innovativen und nachhaltigen Produkten und Dienstleistungen gesucht werden. Produkte und Dienstleistungen, die unter den naBe-Aktionsplan fallen und naBe-konform sind, sind mit dem Merkmal für naBe-konform zu kennzeichnen. Zusätzlich können für Produkte noch weitere Umweltmerkmale (Gütezeichen) angegeben werden. Pflegen Sie in Ihrem Katalog Ihre Merkmale und bieten so dem Kunden ein bessere Suchmöglichkeit im e-Shop!

So pflegen Sie Ihre Merkmale im Excelkatalogfile im Tabellenblatt "Merkmale":

| Artikelnummer | Merkmalname | Merkmalwert | Merkmaleinheit |
|---------------|-------------|-------------|----------------|
| 456987        | Farbe       | rot         |                |
| 456987        | Größe       | 38          |                |
| 456987        | Gewicht     | 4           | KGM            |

Hinweis: Sie müssen alle Produkte im Tabellenblatt "Artikeldaten" anlegen, um die entsprechenden Merkmale mit den Artikelnummern im Tabellenblatt "Merkmale" zu hinterlegen.

#### Merkmalwerte zu "Innovation"

| Artikelnummer | Merkmalname | Merkmalwert | angezeigte Attribute im e-Shop |
|---------------|-------------|-------------|--------------------------------|
| 456987        | Innovation  | 1           | IÖB Logo                       |
| 456987        | Innovation  | 2           | lÖB ausgezeichnet              |

#### Merkmalwerte zu "Nachhaltigkeit"

| Artikelnummer | Merkmalname    | ame Merkmalwert angezeigte Attribute im e-Shop |                                |
|---------------|----------------|------------------------------------------------|--------------------------------|
| 456987        | Nachhaltigkeit | 3                                              | naBe konform                   |
| 456987        | Nachhaltigkeit | 4                                              | österreichisches Umweltzeichen |
| 456987        | Nachhaltigkeit | 5                                              | Blauer Engel                   |
| 698523        | Nachhaltigkeit | 6                                              | EU Ecolabel                    |
| 124875        | Nachhaltigkeit | 7                                              | Nordic Swan                    |
| 124875        | Nachhaltigkeit | 8                                              | FSC                            |
| 124875        | Nachhaltigkeit | 9                                              | PEFC                           |
| 698523        | Nachhaltigkeit | 10                                             | TCO Certified                  |
| 698523        | Nachhaltigkeit | 11                                             | EPEAT                          |
| 124579        | Nachhaltigkeit | 12                                             | 80 PLUS                        |
| 124579        | Nachhaltigkeit | 13                                             | Fairtrade                      |
| 124579        | Nachhaltigkeit | 14                                             | GOTS                           |
| 124579        | Nachhaltigkeit | 15                                             | Fair Wear Foundation           |
| 449763        | Nachhaltigkeit | 16                                             | Öko Tex 100 Standard           |
| 449763        | Nachhaltigkeit | 17                                             | natureplus                     |
| 449763        | Nachhaltigkeit | 18                                             | Cradle to Cradle               |
| 449763        | Nachhaltigkeit | 19                                             | ONR 192102 CERT                |

| 463458 | Nachhaltigkeit | 20 | Bio |
|--------|----------------|----|-----|

Die Merkmale werden zum einen automatisch als Filter für die Produkte angelegt und unterstützen somit die Auffindbarkeit Ihrer Produkte:

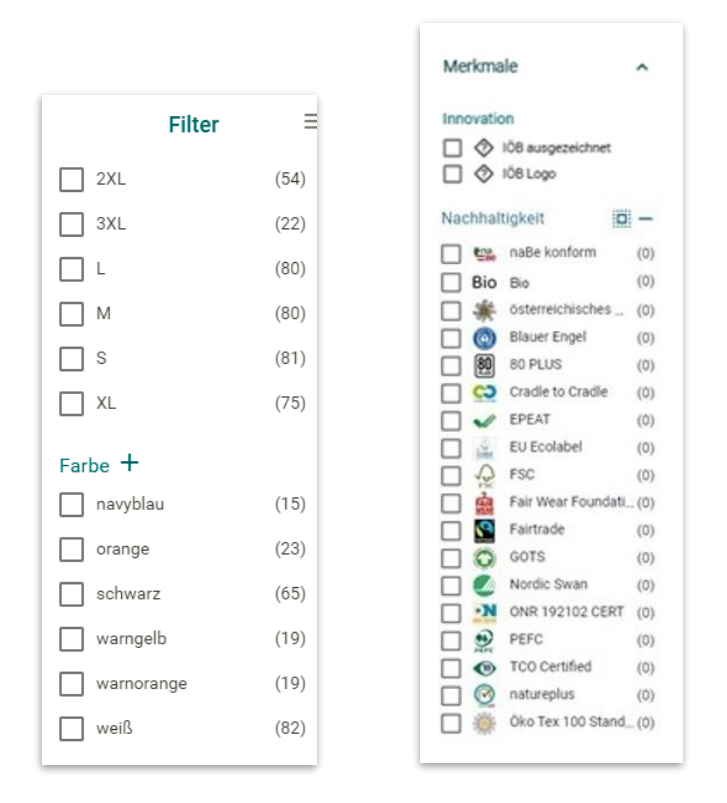

Hinweis: Es dürfen nur Produkte mit der naBe-Kennzeichnung versehen werden, die den Kriterien des naBe-Aktionsplans entsprechen. <u>Aktions-</u> <u>plan für nachhaltige Beschaffung ·</u> <u>Custom Portal (bbg.gv.at)</u>

Zum anderen werden die Merkmale innerhalb des Artikels in Form einer Tabelle für den Kunden im e-Shop angezeigt:

| Sonstige Attribute                 |         |
|------------------------------------|---------|
| Hubraum in cm³:                    | 5.132   |
| Zul. Max. Gesamtgewicht in Tonnen: | 10      |
| Max. Drehmoment in Nm:             | 650     |
| Fahrzeugbreite in mm:              | 2.200   |
| Zylinder:                          | 4       |
| Fahrzeughöhe in mm:                | 2.855   |
| Max. Leistung in kW/PS:            | 115/156 |
| Fahrzeuglänge in mm:               | 4.980   |
| Radstand in mm:                    | 2800    |

Alle weiteren Informationen zur nabe-Kennzeichnung finden Sie im naBe-Aktionsplan barrierefrei.pdf

Sollten Sie weitere Fragen zu den naBe-Kriterien haben, wenden Sie sich gerne an die naBe-Plattform <u>office@nabe.gv.at</u>.

#### Energieverbrauchskennzeichnung

#### 1 EU Historie

Diese Kennzeichnung hilft Konsumenten dabei Energieverbrauch in Kaufentscheidungen miteinzubeziehen. Energieeffizienzklassen starteten ursprünglich mit A als beste Klasse. Aufgrund technischer Verbesserungen wurde das Spektrum für unterschiedliche Produktkategorien bis auf A+++ erweitert. Mit der Verordnung (EU) 2017/1369 soll das Spektrum längerfristig wieder vereinheitlicht werden. Dazu werden Energieeffizienzklassen neu skaliert. Die Umstellung soll bis spätestens 2030 abgeschlossen sein. Die Plusklassen (z.B. A++) entfallen. Ziel ist die Fixierung des einheitlichen Spektrums von A-G. Dazu wird die Ausnutzung des Spektrums in den Produktkategorien beobachtet und ggf. die Einstufungskriterien dem technischen Fortschritt angepasst.

https://commission.europa.eu/energy-climate-change-environment/standards-tools-and-labels/products-labelling-rules-and-requirements/energy-label-and-ecodesign/about en

Die Kennzeichnung ist gesetzlich für jede Produktkategorie geregelt:

https://commission.europa.eu/energy-climate-change-environment/standards-tools-and-labels/products-labelling-rules-and-requirements/energy-label-and-ecodesign/energy-efficient-products\_en

#### 2 Konfiguration im Katalogfile

Der e-Shop unterstützt aufgrund der Übergangsfristen sowohl die alte als auch die neue Kennzeichnung. Dabei wird die Energieeffizienzklasse als Wert für das Merkmal "Energieverbrauchskennzeichen" eingetragen. Die Werte 111 bis 117 repräsentieren die neue Skala von A bis G. Die Werte von 101 bis 110 die alten Werte von A+++ bis G.

| Merkmalwerte zu "Energieeffizienz"                                           |             |                                |            |                                                                |
|------------------------------------------------------------------------------|-------------|--------------------------------|------------|----------------------------------------------------------------|
| Die für Sie relevanten Merkmalwerte tragen Sie im Tabellenblatt Merkmale ein |             |                                |            |                                                                |
| Merkmalname                                                                  | Merkmalwert | angezeigte Attribute im e-Shop | Erklärung  | Kommentar                                                      |
| Energieverbrauchskennzeichen                                                 | 101         | A+++                           | alte Skala | zusätzliche Pflichtfelder: FVALUE_DETAILS, Merkmalbeschreibung |
| Energieverbrauchskennzeichen                                                 | 102         | A++                            | alte Skala | zusätzliche Pflichtfelder: FVALUE_DETAILS, Merkmalbeschreibung |
| Energieverbrauchskennzeichen                                                 | 103         | A+                             | alte Skala | zusätzliche Pflichtfelder: FVALUE_DETAILS, Merkmalbeschreibung |
| Energieverbrauchskennzeichen                                                 | 104         | A                              | alte Skala | zusätzliche Pflichtfelder: FVALUE_DETAILS, Merkmalbeschreibung |
| Energieverbrauchskennzeichen                                                 | 105         | В                              | alte Skala | zusätzliche Pflichtfelder: FVALUE_DETAILS, Merkmalbeschreibung |
| Energieverbrauchskennzeichen                                                 | 106         | C                              | alte Skala | zusätzliche Pflichtfelder: FVALUE_DETAILS, Merkmalbeschreibung |
| Energieverbrauchskennzeichen                                                 | 107         | D                              | alte Skala | zusätzliche Pflichtfelder: FVALUE_DETAILS, Merkmalbeschreibung |
| Energieverbrauchskennzeichen                                                 | 108         | E                              | alte Skala | zusätzliche Pflichtfelder: FVALUE_DETAILS, Merkmalbeschreibung |
| Energieverbrauchskennzeichen                                                 | 109         | F                              | alte Skala | zusätzliche Pflichtfelder: FVALUE_DETAILS, Merkmalbeschreibung |
| Energieverbrauchskennzeichen                                                 | 110         | G                              | alte Skala | zusätzliche Pflichtfelder: FVALUE_DETAILS, Merkmalbeschreibung |
| Energieverbrauchskennzeichen                                                 | 111         | A                              | neue Skala | zusätzliche Pflichtfelder: FVALUE_DETAILS, Merkmalbeschreibung |
| Energieverbrauchskennzeichen                                                 | 112         | В                              | neue Skala | zusätzliche Pflichtfelder: FVALUE_DETAILS, Merkmalbeschreibung |
| Energieverbrauchskennzeichen                                                 | 113         | C                              | neue Skala | zusätzliche Pflichtfelder: FVALUE_DETAILS, Merkmalbeschreibung |
| Energieverbrauchskennzeichen                                                 | 114         | D                              | neue Skala | zusätzliche Pflichtfelder: FVALUE_DETAILS, Merkmalbeschreibung |
| Energieverbrauchskennzeichen                                                 | 115         | E                              | neue Skala | zusätzliche Pflichtfelder: FVALUE_DETAILS, Merkmalbeschreibung |
| Energieverbrauchskennzeichen                                                 | 116         | F                              | neue Skala | zusätzliche Pflichtfelder: FVALUE_DETAILS, Merkmalbeschreibung |
| Energieverbrauchskennzeichen                                                 | 117         | G                              | neue Skala | zusätzliche Pflichtfelder: FVALUE_DETAILS, Merkmalbeschreibung |
|                                                                              |             |                                |            |                                                                |
| HEADER Produktoruppen Artikeldaten Referenzen Merk                           | male +      | 1                              |            |                                                                |

|    | В                          | С                | D              | н                                               | 1                        | J          | к           | L            | м          | N             |    |
|----|----------------------------|------------------|----------------|-------------------------------------------------|--------------------------|------------|-------------|--------------|------------|---------------|----|
| 1  | Merkmalname                | Merkmalwert      | Merkmaleinheit | FVALUE_DETAILS                                  | Merkmalsbeschreibung     |            |             |              |            |               | _  |
| 2  | Prozessor                  | Intel Core i7    |                |                                                 |                          |            |             |              |            |               |    |
| 3  | Arbeitsspeicher            | 4                | GB             |                                                 |                          |            |             |              |            |               |    |
| 4  | Gewicht                    | 1,4              | KGM            |                                                 |                          |            |             |              |            |               |    |
| 5  | Bildschirmdiagonale        | 12,5             | Zoll           |                                                 |                          |            |             |              |            |               |    |
| 6  | Auflösung                  | 1920 x 1080      |                |                                                 |                          |            |             |              |            |               |    |
| 7  | DVI                        | ja               |                |                                                 |                          |            |             |              |            |               |    |
| 8  | HDMI                       | ja               |                |                                                 |                          |            |             |              |            |               |    |
| 9  | VGA                        | nein             |                |                                                 |                          |            |             |              |            |               |    |
| 10 | Farbe                      | Grau             |                |                                                 |                          |            |             |              |            |               |    |
| 11 | Material                   | Ripstop          |                |                                                 |                          |            |             |              |            |               |    |
| 12 | Abmessung                  | 44.0 x 10.5 x 36 | cm             |                                                 |                          |            |             |              |            |               |    |
| 13 | Innenabmessungen           | 38.0 x 27.0 x 4. | cm             |                                                 |                          |            |             |              |            |               |    |
| 14 | Volumen                    | 13,5 l           |                |                                                 |                          |            |             |              |            |               |    |
| 15 | Gewicht                    | 0,76             | KGM            |                                                 |                          |            |             |              |            |               | _  |
| 16 | Energieverbrauchskennzeich | 101              |                | label.jpg                                       | produktdatenblatt.pdf    |            |             |              |            |               |    |
| 17 | Energieverbrauchskennzeich | 111              |                | https://eprel.ec.europa.eu/label/Label 1078848. | r https://media.miele.co | m/download | ds/8a/86/10 | 96106EC61D0E | 1EDD9EC4B8 | 5064308A86.pc | df |
| 18 |                            |                  |                |                                                 |                          |            |             |              |            |               | _  |

| <artic< th=""><th>LE FEATURES&gt;</th></artic<> | LE FEATURES>                                        |
|-------------------------------------------------|-----------------------------------------------------|
| < F                                             | EATURE>                                             |
|                                                 | <fname>Energieverbrauchskennzeichen</fname>         |
|                                                 | <fvalue>104</fvalue>                                |
|                                                 | <fvalue details="">Beispiel_Label_pic.jpg</fvalue>  |
|                                                 | <fdescr>Beispiel Produktdatenblatt pic.jpg</fdescr> |
| </td <td>FEATURE&gt;</td>                       | FEATURE>                                            |
| <td>CLE FEATURES&gt;</td>                       | CLE FEATURES>                                       |
|                                                 |                                                     |

Auszug aus einem BMECatFile: Energieeffizienz als Merkmal

Für Energieverbrauchskennzeichen ist in FVALUE\_DETAILS ein Verweis auf das Label und in Merkmalsbeschreibung ein Verweis auf das Produktdatenblatt verpflichtend. Diese müssen als Bilder (jpg, png) zur Verfügung gestellt werden. Möglich ist es auch einen Link auf ein Bild mitzuliefern.

|            | Name                                       |                                                              | Pre               | eis            |
|------------|--------------------------------------------|--------------------------------------------------------------|-------------------|----------------|
| Produkt    | StreamLED 50                               | 24W/4000K T26 LED-Röhre 230VAC Makrolon 1870mm Kette         | 6                 | €<br>pro Stück |
| the fort   | Artikelnummer<br>Lieferant                 | 840003                                                       | Produktdatenblatt |                |
| Musterbild | Hersteller<br>Herstellernt,<br>Lieferfrist | SL50.24W 840.G13.230M.1870KT<br>14 Tage                      |                   |                |
| Piodukt    | Leitungsroller                             | BR 503 3xSchuko, 1xCEE 5x16A 400V 60m GIFAPLUS 5G2,5 Vollgum |                   | €              |
| frit and   | Artikelnummer<br>Lieferant<br>Hersteller   | 83733                                                        | Produktdatenblatt | pro-stack      |
| Musterbild | Herstellernr.<br>Lieferfrist               | 50310605252.0<br>14 Tage                                     |                   |                |
| Produkt    | StreamLED 50                               | 0 6,5W/4000K T26 LED-Röhre 230VAC Makrolon 960mm Kette       | G                 | €              |
| for the    | Artikelnummer<br>Lieferant                 | 840001                                                       | Produktdatenblatt | pro proce      |
| Musterbild | Herstellernr.<br>Lieferfrist               | SL50.6,5W.840.G13.230M.960KT<br>14 Tage                      |                   |                |
| Produkt    | GIFAS-PROFL                                | EXX H07RN-F 5x10qmm                                          | A.                | €              |
| fresh fr   | Artikelnummer<br>Lieferant<br>Hersteller   | 80527                                                        | Produktdatenblatt | er a 1 Stuck   |
| Musterbild | Herstellernr.<br>Lieferfrist               | 45100.GG<br>14 Tage                                          |                   |                |

Produkte mit Energieeffizienzkennzeichen

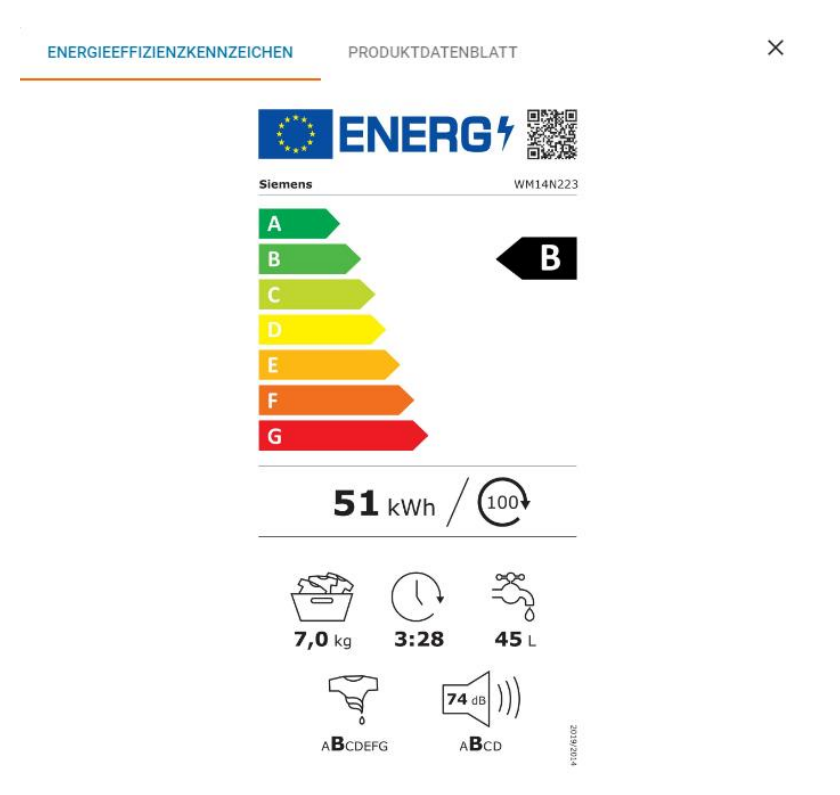

Detailinfo: Label

#### ENERGIEEFFIZIENZKENNZEICHEN

#### PRODUKTDATENBLATT

Х

| Produktd<br>DELEGITETE VERORD<br>Energieverbrauchele                                                                                                    | atent<br>nuns (EU)                      | 2019/202<br>g von Hau | 4 DER KOMMISSION zur<br>draftsmaschmaschinen und Haush                                                                                                    | altswarchtro | cknern |
|----------------------------------------------------------------------------------------------------|-----------------------------------------|-----------------------|----------------------------------------------------------------------------------------------------|--------------|--------|
| Name oder Handels                                                                                                    | marke des L                             | ieferanter            | : Siemens                                                                                                    |              |        |
| Anschrift des Liefera                                                                                                    | nten: Sen                               | ens Infolin           | e, Carl-Wery-Strasse 34, 81739 M                                                                                                    | ünchen, DE   |        |
| Modelkennung: W                                                                                                    | M14N223                                 |                       |                                                                                                    |              |        |
| Alignmation Produkts                                                                                                    | naromater:                              |                       |                                                                                                    |              |        |
| Baramotar                                                                                                    | Mart                                    |                       | Baramator                                                                                                    | Mident       |        |
| New Advances (1979)                                                                                                    | 10011                                   | 7.0                   | Abmensurgers in cm                                                                                                    | 140he        | 87     |
| (kg)                                                                                                    |                                         | -,                    | Sector Sector Se | Breite       | 64     |
| - 0-                                                                                                    |                                         | Tiele 60              |                                                                                                    |              |        |
| Energieeffizienzin-<br>dox <sup>(H</sup> (EE) <sub>m</sub> )                                                                                                    |                                         | 59,0                  | EmerginelTizionaklasse <sup>10</sup>                                                                                                    | 8            |        |
| Wascheffizienzis-<br>dex <sup>(N)</sup>                                                                                                    |                                         | 1,011                 | Spülwirkung (g/kg) <sup>to</sup>                                                                                                    |              | 5,0    |
| Evergéeverbrauch<br>in SUM par Be-<br>tradisarphilas Tar das<br>Programm acco<br>40.60° bel citier<br>Kombinetion aux<br>Voli- und Teitheligh-<br>long. Der Getäch-<br>liche Energiever-<br>hrauch hängt von<br>der jerweiligen Nat-<br>zung der Geritts ob. |                                         | 0,509                 | Wasseverbrauch in Utern pro-<br>Terrisbergiviter due Pro-<br>parern "son 80-bil" bis inter-<br>fambiendien aus volkslandiger<br>hefting und Teithefühlung.<br>Der terteich liche Vonnene-<br>brauch härgt und ein pusal-<br>gen Nutzung des Gesits und<br>vom Hänzgrad des Wassers<br>ab.                                                                                                    |              | 43     |
| Höchste Tempera-<br>tur innerhalb der<br>behandelten Texti-                                                                                                    | Norrika-<br>pazitīt<br>Kalbe            | 26                    | Sewichtete Bertfeuchte <sup>34</sup> (%)                                                                                                    |              | 53,0   |
| lier <sup>(H</sup> (*C)                                                                                                    | Nentiko-<br>paritat                     |                       |                                                                                                    |              |        |
|                                                                                                    | Vier-<br>tul der<br>Normka-<br>pazität  | 22                    |                                                                                                    |              |        |
| Schleuderdreh-<br>zahl <sup>tul</sup> (II/min)                                                                                                    | Nonrika-<br>paritiit                    | 1 354                 | Schleuderefficienzklasse <sup>14</sup>                                                                                                    | 8            |        |
|                                                                                                    | Halbe<br>Nennka-<br>parität             | 1 355                 |                                                                                                    |              |        |
|                                                                                                    | Vier-<br>tel der<br>Nentika-<br>partier | 1 400                 |                                                                                                    |              |        |

| Programm datase <sup>(s)</sup><br>(htmin)                                          | Nenrika-<br>parität                    | 3.28                      | Art                                                        |                                                            | Freistehend                         | Ū.       |
|------------------------------------------------------------------------------------|----------------------------------------|---------------------------|------------------------------------------------------------|------------------------------------------------------------|-------------------------------------|----------|
|                                                                                    | Halbe 2:35<br>Norrika-<br>pazität      |                           |                                                            |                                                            |                                     | 1        |
|                                                                                    | Vier-<br>tel der<br>Nentko-<br>pazität | 2:12                      |                                                            |                                                            |                                     |          |
| Luftschallernissis-<br>nen im Schleuder-<br>gang <sup>54</sup> (dl (A) re 1<br>pW) | 74                                     |                           | Laftschallemissionsklasse <sup>ld</sup><br>(Schlesdergang) |                                                            | n                                   |          |
| Aus-Zustand (W)<br>(fails zutreffend)                                              | 0,12                                   |                           | Bereitschaftszustand (M) (falls<br>zutroffend)             |                                                            | 0                                   | 50       |
| Zeitvorwehl (W)<br>(falls zutreffend)                                              |                                        | 3,80                      | Verretater Beneitschaftsbetrieb<br>(W) (falls zutreffend)  |                                                            | End                                 | alk      |
| Mindestlaufzeit der                                                                | vom Liefera                            | iton ango                 | bota                                                       | non-Garantie: 24 Monato                                    |                                     |          |
| Dieses Produkt ist s<br>vend des Waschrykk                                         | o konzipiert<br>us Silberione          | , dass es v<br>n fveisetz | NGh-                                                       | NEIN                                                       |                                     |          |
| Weltere Angaben:                                                                   |                                        |                           |                                                            |                                                            |                                     |          |
| Weblink our Website<br>Verordnung (BU) 203<br>abei                                 | des Lieferan<br>13/2023 der 1          | ten, auf di<br>torrmissio | er die<br>In Ju                                            | Informationen gemäll. Anha<br>finden sind: https://www.six | ng II Nummer 9 de<br>amons-home.com | e<br>Iol |

5em 2/2

#### Detailinfo: Produktdatenblatt

Wenn Bilder nicht gut lesbar sind, können diese mit Rechtsklick im Kontextmenü heruntergeladen oder in einem neuen Tab angezeigt werden.

### 3 Darstellung im e-Shop

Die Energieeffizienzklasse wird in der Nähe des Preises mittels eines graphischen Pfeils dargestellt. In den Produktdetails kann das Energielabel und das Produktdatenblatt aufgerufen werden.

| 2                                        | waschinasc                                                                                                    | nine 14000/min okg                                                                                                    | Disp. AqSt C ws  |                                      | pater +                               | €                      |
|------------------------------------------|----------------------------------------------------------------------------------------------------|----------------------------------------------------------------------------------------------------|------------------|--------------------------------------|---------------------------------------|------------------------|
| 6                                        | and the second second sec |                                                                                                    |                  | Propagation in the local division of |                                       | pro litical            |
|                                          |                                                                                                    |                                                                                                    | NYMO ANNO 1      | -                                    | 40                                    | 1 DOI DEALS AND LADER  |
|                                          | All and a second second s |                                                                                                    | 1 Julia          |                                      | 104                                   | IN THEM WARRANGED      |
|                                          |                                                                                                    |                                                                                                    | /                |                                      |                                       | obain barrent to mark  |
|                                          |                                                                                                    |                                                                                                    |                  |                                      | 10.10.4 Latter and 10.10.16 A         |                        |
| 100                                      |                                                                                                    | Desperitbauchakenunden                                                                                                    | Protetionettit X |                                      | 20.4 Legislindum/risg tex artest bed  | Allow Factor 1014      |
|                                          |                                                                                                    |                                                                                                    | -                |                                      | 10 K Logistitutumitting becament (bed | whivert settler TODE 4 |
|                                          |                                                                                                    | O EN                                                                                                    | EBG 1            |                                      | Konfiguration                         |                        |
|                                          |                                                                                                    |                                                                                                    | all's            |                                      | noninger auser                        |                        |
| Rauform Standger M, Rauart screetige, Ge | theat Forman                                                                                                    | C. S. S. S. S. S. S. S. S. S. S. S. S. S.                                                                                                    |                  |                                      | 6                                     |                        |
| Energieverbrauch pro Standardprogramm    | Tarroycle 10                                                                                                    |                                                                                                    |                  | autouches.                           | 100                                   |                        |
| Air trockene Ladieng nach mas. Schloude  | re 55 %, Fülltner                                                                                                    | Common State                                                                                                    |                  | ornette                              | Second 1                              |                        |
| 60 °C" 43 1, Optimierungsfunktion Watch  | ergebeld, Gerbud                                                                                                    |                                                                                                    |                  | a sume                               | A3                                    |                        |
| Restorianceige, Dartonikorwahl shuferi   | un Envigenting                                                                                                    |                                                                                                    |                  |                                      | -                                     |                        |
|                                          | 2001 (1997) (1997) (1997)<br>2007 (1997) (1997) (1997)<br>2007 (1997) (1997) (1997) (1997)                                                                                                    | Concession in the local diversion of the local diversion of the loca |                  |                                      | dance Pupella                         |                        |
| OP WEITERE REPORMATIONEN                 |                                                                                                    | 9                                                                                                    |                  |                                      | prost were                            |                        |
|                                          |                                                                                                    | 100                                                                                                    | 10               |                                      | Amongon                               |                        |
| Sonstige Attribute                       |                                                                                                    | XYZ XV                                                                                                    | wh / Cito.       |                                      | - ja                                  |                        |
|                                          |                                                                                                    | 1002000                                                                                                    |                  |                                      | 100                                   |                        |
| Tiele.                                   | 24                                                                                                    | (留)(                                                                                                    | 0 3              |                                      | Paradae .                             |                        |
| Wasserskheitensystem.                    | 10                                                                                                    | XY,Z ig X                                                                                                    | YZ XY            |                                      |                                       |                        |
| Spannung                                 | 22                                                                                                    | C**2                                                                                                    |                  |                                      |                                       |                        |
| Read and the local bar                   | 10 C                                                                                                    | ×                                                                                                    | [mm.mt 11]}      |                                      |                                       |                        |
| verseenieverige.                         |                                                                                                    |                                                                                                    |                  |                                      |                                       |                        |

Bei Fragen zur Katalogerstellung wenden Sie sich bitte an Katalogmanagement@bbg.gv.at.